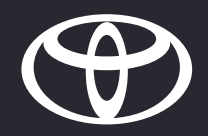

### CLÉ DIGITALE PARCOURS PROPRIÉTAIRE

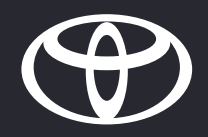

### 01.1

ABONNEMENT AU SERVICE DE LA CLÉ DIGITALE

#### ACTIVATION DE LA CLÉ DIGITALE- NOUVEAU

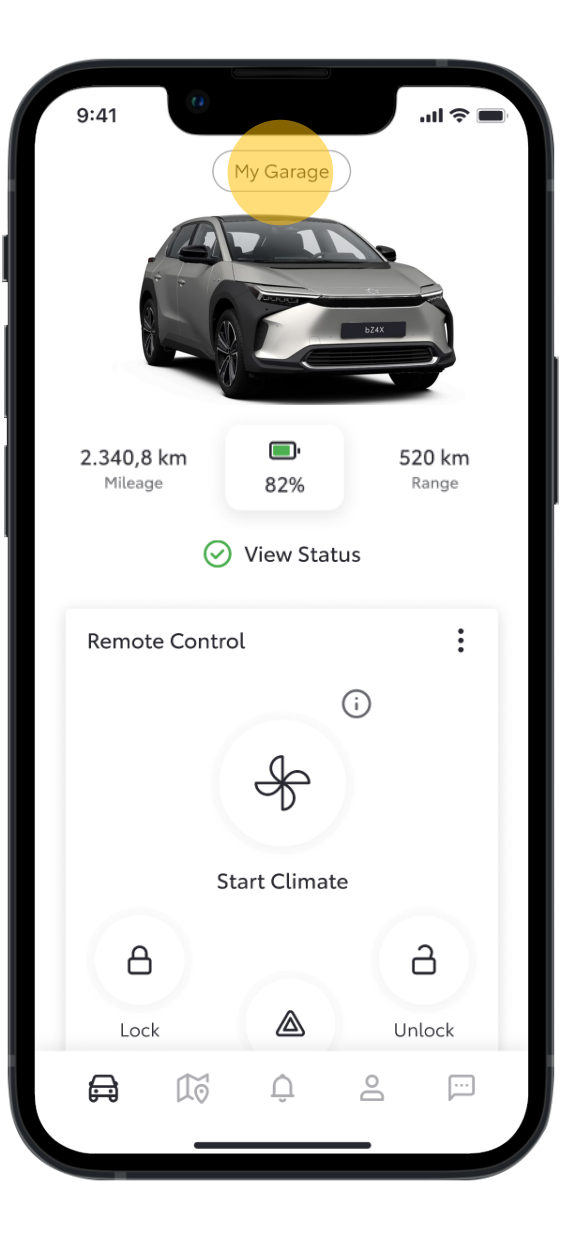

### ÉTAPE 1 Au préalable, le propriétaire doit avoir: Un compte MyToyota avec les Conditions d'Utilisations acceptées Les services standards activés Sur la page d'accueil, lorsque le propriétaire clique sur Mon Garage, il sera en mesure de voir ses véhicules possédés ou partagés ainsi que les paramètres associés.

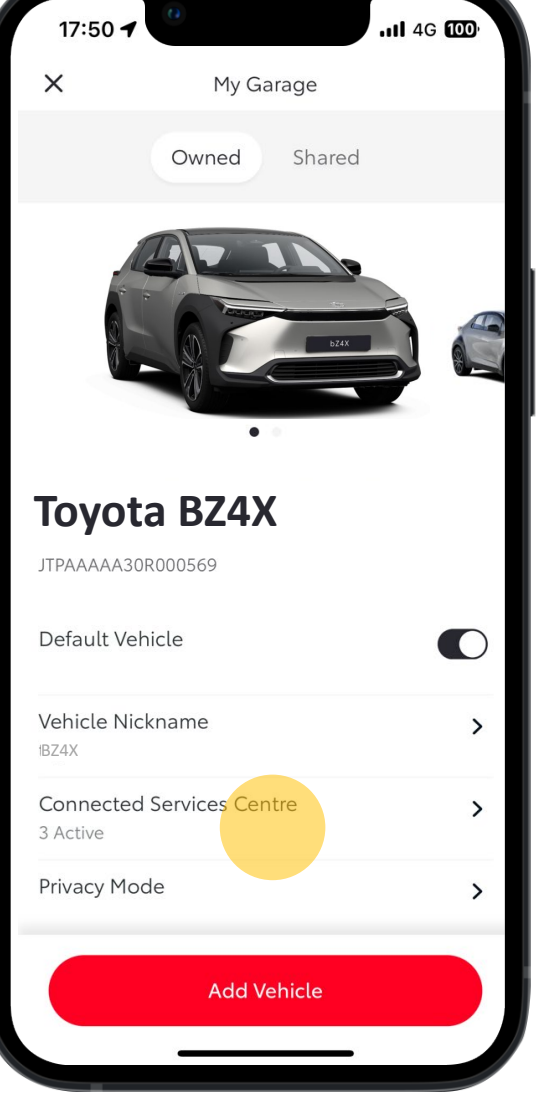

#### ÉTAPE 2

Pour gérer la Clé Digitale, il peut accéder au centre des services connectés.

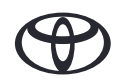

#### ACTIVATION DE LA CLÉ DIGITALE- NOUVEAU

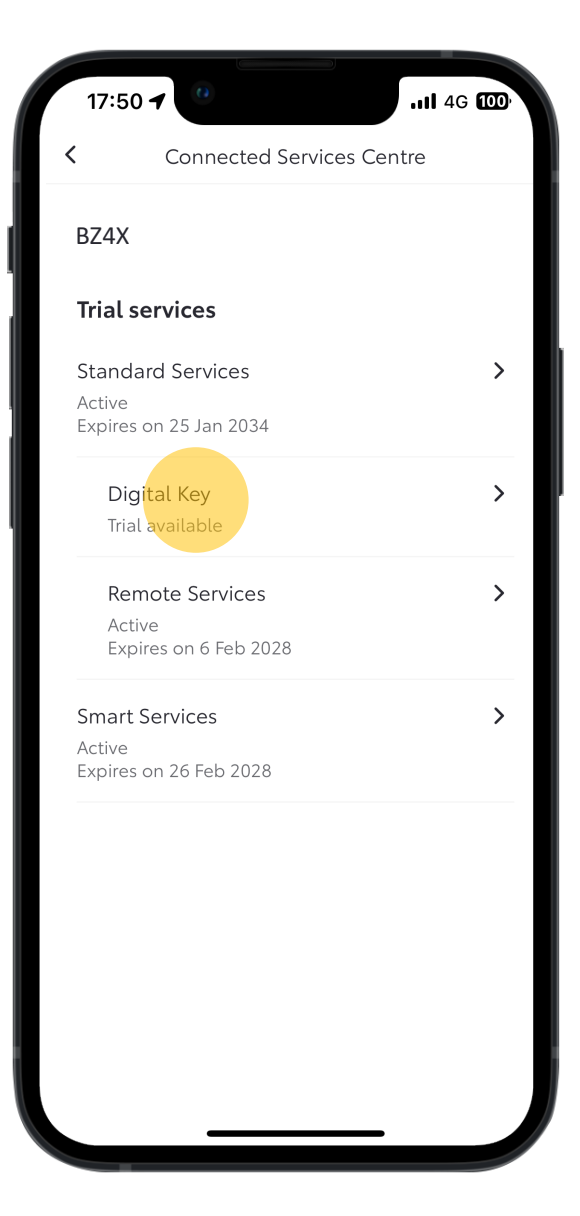

#### ÉTAPE 3

Dans le centre des services connectés, le propriétaire peut voir les différents services auxquels il peut souscrire.

Le propriétaire peut obtenir plus d'informations et activer la Clé Digitale en appuyant dessus dans la liste.

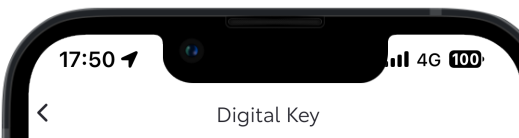

Unlock and lock your car automatically with just your phone. Digital Key is the flexible, shareable, and secure way to give you and up to four people hands-free access to your car.

Activating this service will automatically activate Standard Services

Trial available

#### ÉTAPE 4

Pour activer la Clé Digitale, le propriétaire clique sur Activer.

\*L'activation de la Clé Digitale active automatiquement les Services Standards.

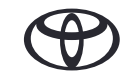

#### ACTIVATION DE LA CLÉ DIGITALE- NOUVEAU

ÉTAPE 5

la Clé Digitale.

Le propriétaire doit confirmer l'activation de

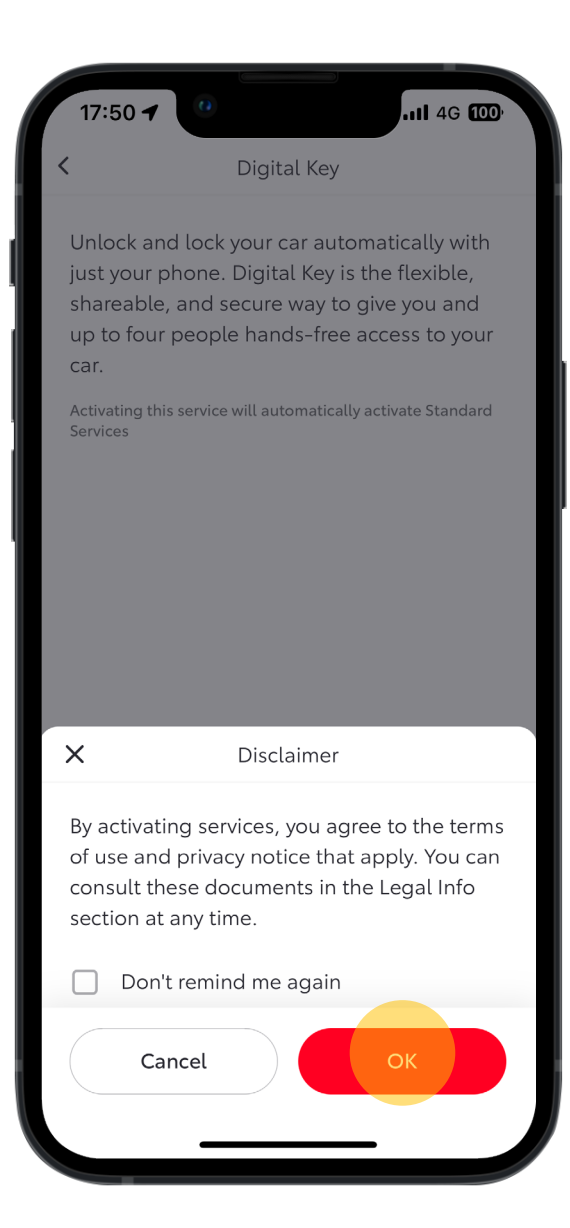

### 17:50 🗲 ...I 4G 🚥 Congratulations ! You have successfully subscribed to Digital Key. Continue

#### ÉTAPE 6

Ensuite, il est informé de l'activation de sa Clé Digitale.

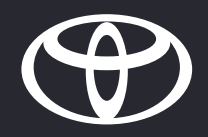

# 01

INSTALLER LA CLÉ DIGITALE DU PROPRIÉTAIRE

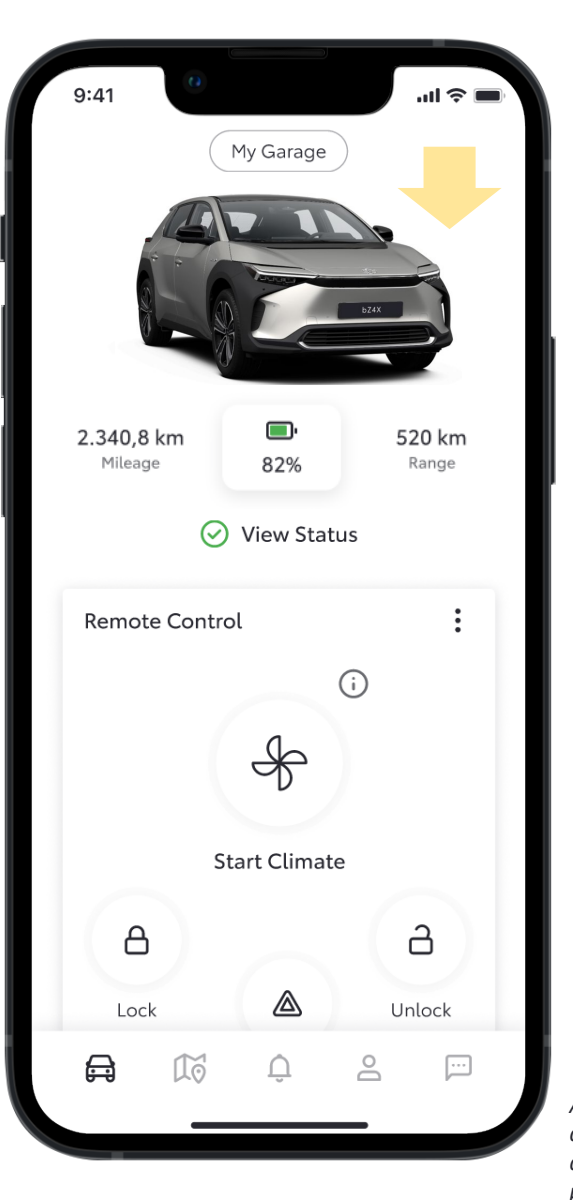

### ÉTAPE 1 Au préalable, le propriétaire doit avoir: Un compte MyToyota avec les Conditions d'Utilisations acceptées Les services standards activés Être abonné au service Clé Digitale Le propriétaire peut ensuite se connecter à l'application Avertissement: La clé digitale ne vous permettra pas de

démarrer le moteur du véhicule s'il est équipé d'un dispositif antidémarrage, et si la clé d'antidémarrage n'est pas présente à l'intérieur du véhicule.

| Д            |      | a      |
|--------------|------|--------|
| Lock         |      | Unlock |
| Climate Sche | dule | >      |
| igital Key   | # /  | :      |

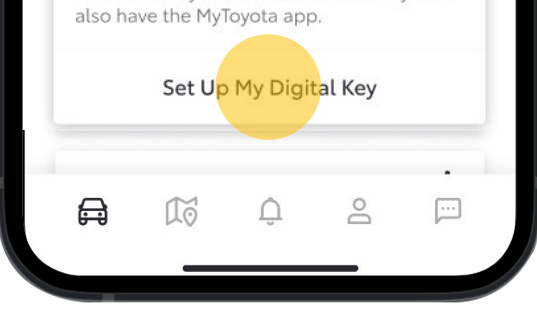

#### ÉTAPE 2

En défilent vers le bas, la fenêtre Clé Digitale d'affiche. À partir de là, le propriétaire peut lancer le processus de configuration.

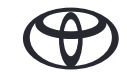

ÉTAPE 3

Clé Digitale.

toutes les étapes à suivre pour installer sa

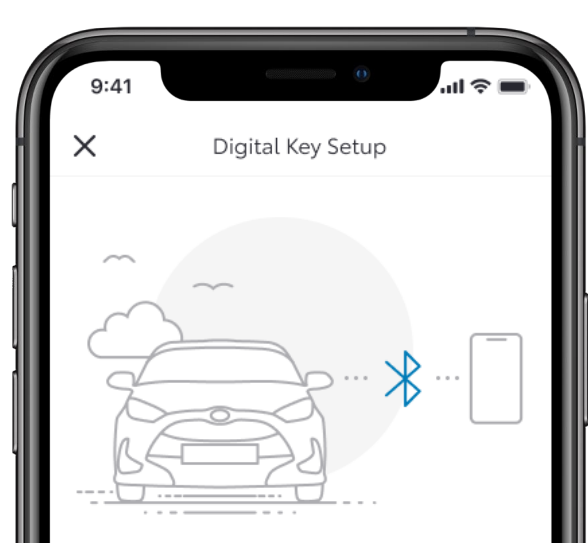

#### Activating your Digital Key

To begin, make sure your mobile and vehicle are in a strong network signal area, your Bluetooth is switched on and you have your actual key fob.

Setup time: 5 minutes

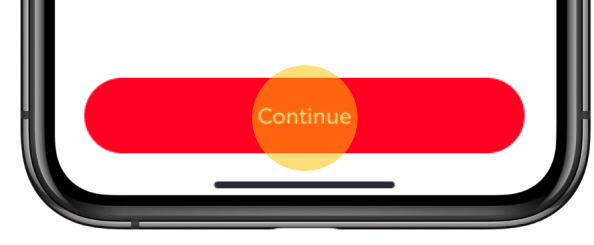

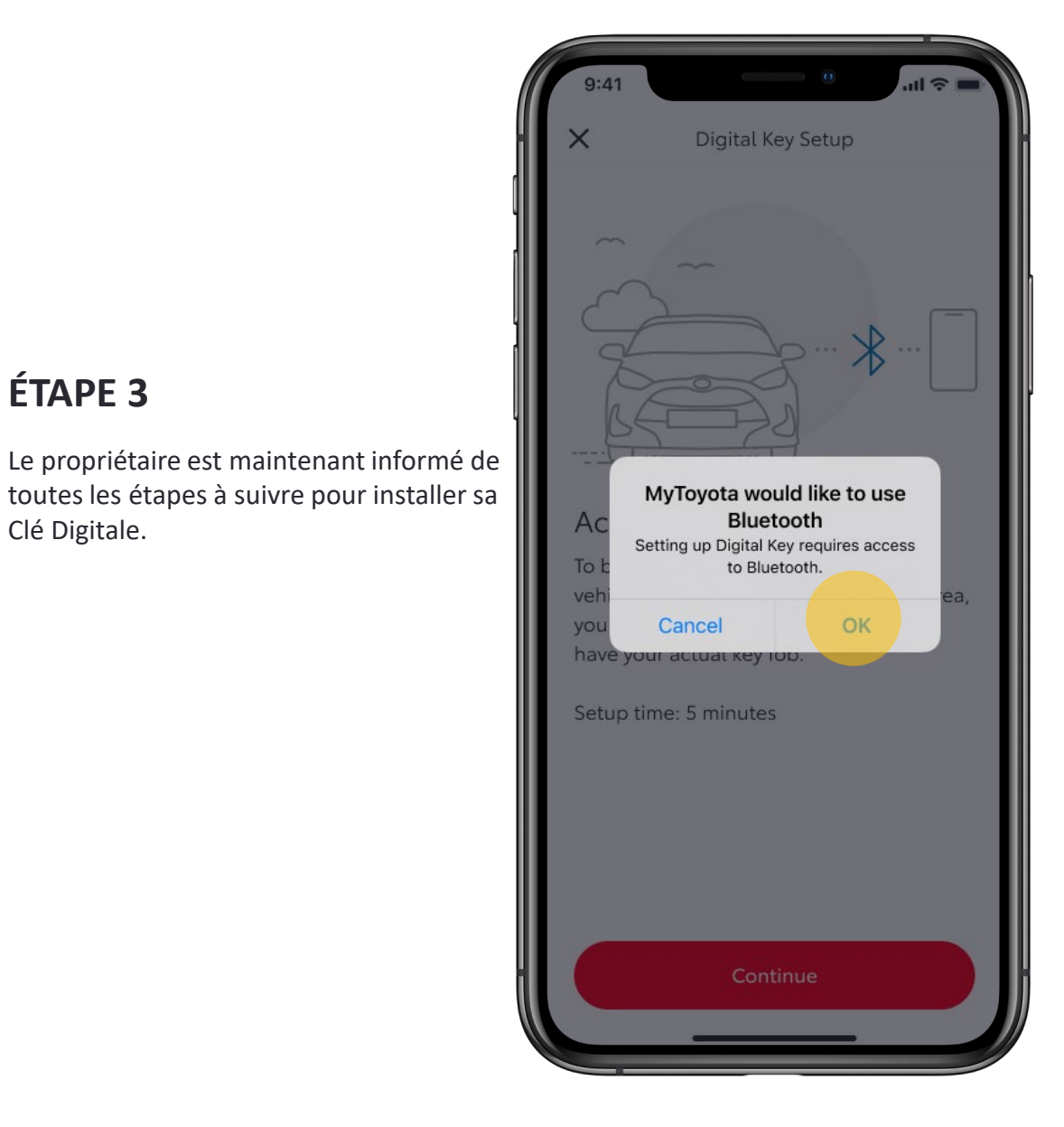

#### ÉTAPE 4

Le propriétaire reçoit une notification afin d'activer le Bluetooth sur son smartphone. Il est redirigé vers les Paramètres Bluetooth de son smartphone pour l'activer.

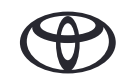

| 9:41 | •                 | .ıl ≎ ∎ |
|------|-------------------|---------|
| ×    | Digital Key Setup |         |
|      |                   |         |
|      |                   |         |
|      |                   |         |
|      |                   |         |
|      | -                 |         |

#### **Biometric verification**

To assign Digital Key to the correct user, we must first confirm your identity via enabling biometric verification (Touch ID/ Face ID) before verifying your phone number. Please follow the prompts to continue.

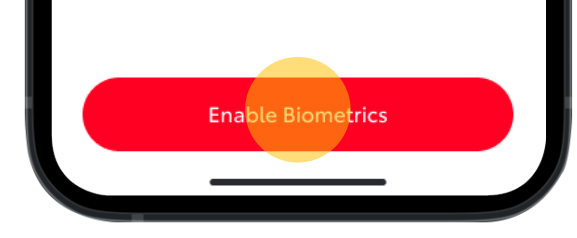

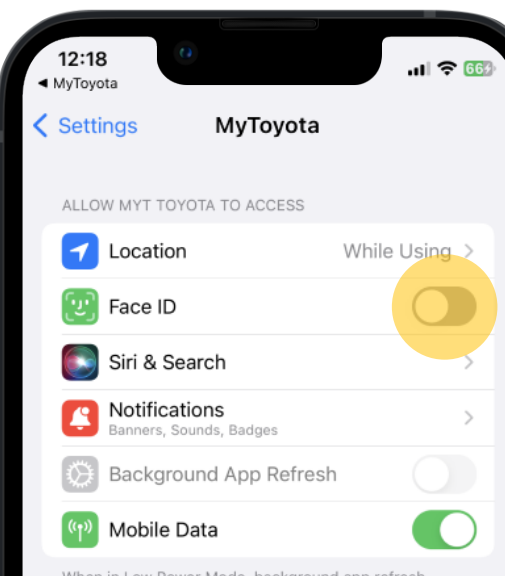

#### When in Low Power Mode, background app refresh is disabled.

#### ÉTAPE 5 ET 6

Ensuite, le propriétaire est informé qu'il peut utiliser la verification biométrique.

Si cette fontionnalité n'est pas encore active, le propriétaire est redirigé vers la page dédiée.

Remarque : si la vérification biométrique n'est pas configurée après l'étape 6, l'utilisateur devra se reconnecter et à nouveau suivre les étapes pour configurer sa Clé Digitale.

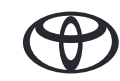

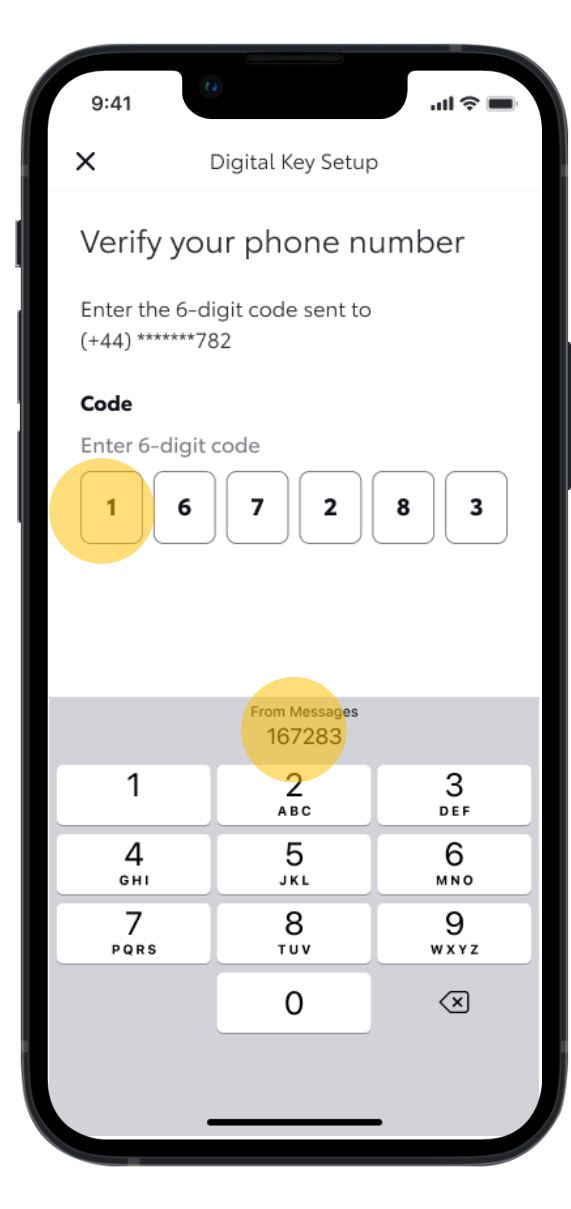

#### ÉTAPE 7

Ensuite, le propriétaire doit vérifier son numéro de téléphone en entrant un code à 6 chiffres. Le code est envoyé par SMS au numéro de téléphone associé au véhicule.

Remarque : si la vérification biométrique n'est pas configurée après l'étape 6, l'utilisateur devra se reconnecter et à nouveau suivre les étapes pour configurer sa Clé Digitale.

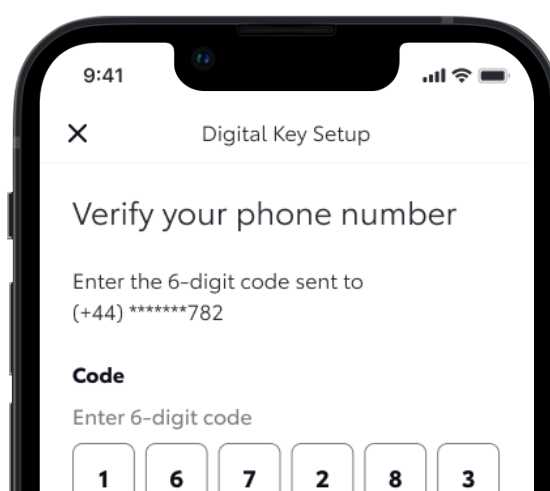

Request a new code

#### ÉTAPE 8

Une fois le code à 6 chiffres saisi, le processus de vérification commence en appuyant sur le bouton Vérifier.

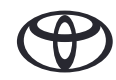

#### INSTALLER LA CLÉ DIGITALE DU PROPRIÉTAIRE – (PLUS NECESSAIRE)

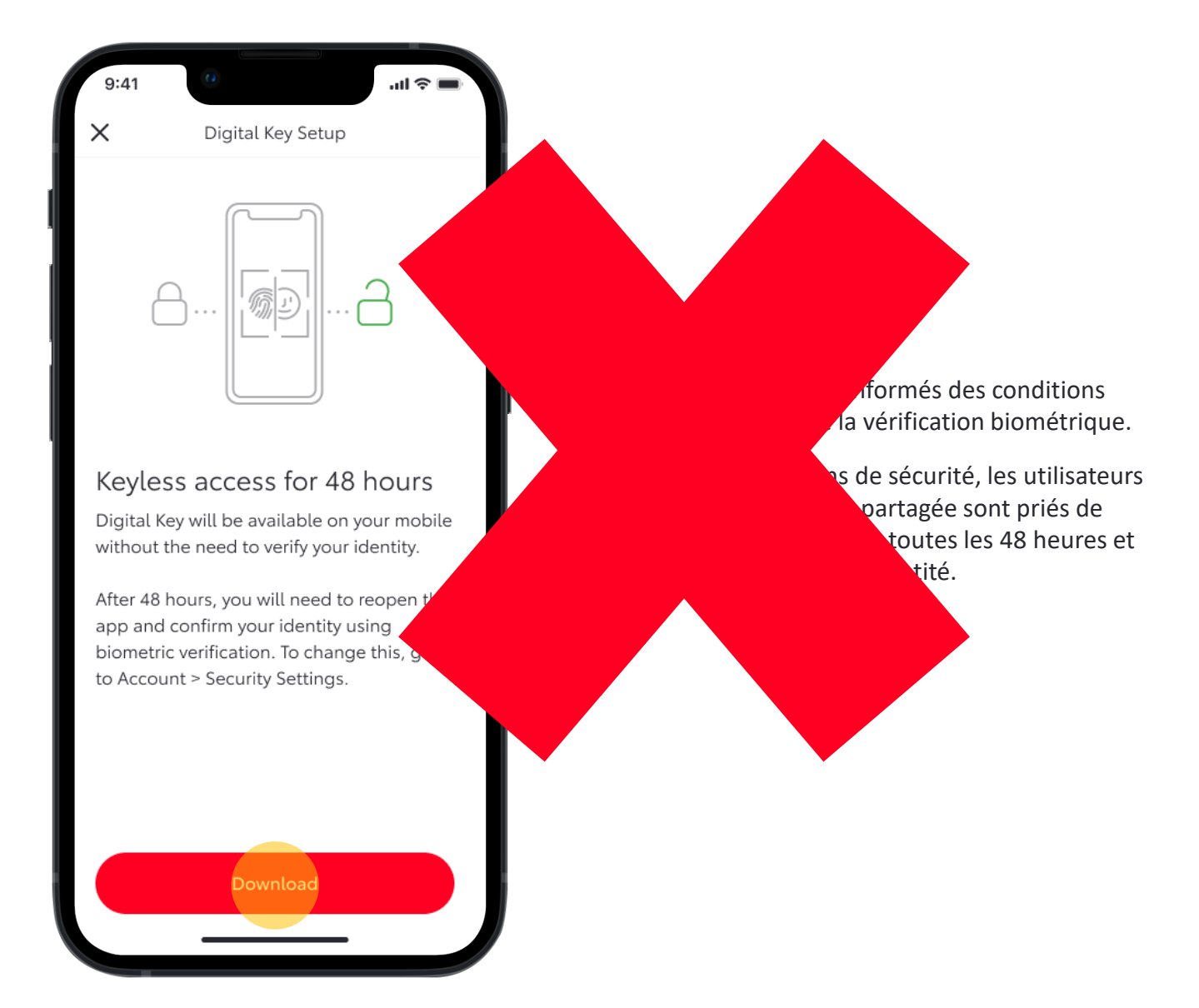

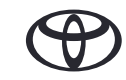

| 9:41<br>Digital Key Setup                                                             | 9:41 U II T                                                                    | 9:41 Digital Key Setup                                                    |                                                                                                    |
|---------------------------------------------------------------------------------------|--------------------------------------------------------------------------------|---------------------------------------------------------------------------|----------------------------------------------------------------------------------------------------|
| Downloading Digital Key to<br>your mobile<br>Registering your mobile with the network | Downloading Digital Key to<br>your mobile<br>Contacting vehicle for activation | Downloading Digital Key to<br>your mobile<br>Vehicle activation confirmed | <b>ÉTAPE 10</b><br>Une fois vérifiée, la Clé Digitale s'installe sur<br>le téléphone de l'invité.<br>Une barre de progression affiche l'état du<br>téléchargement. |
| This process can take a few minutes.                                                  | This process can take a few minutes.                                           | This process can take a few minutes.                                      |                                                                                                    |

#### ( )

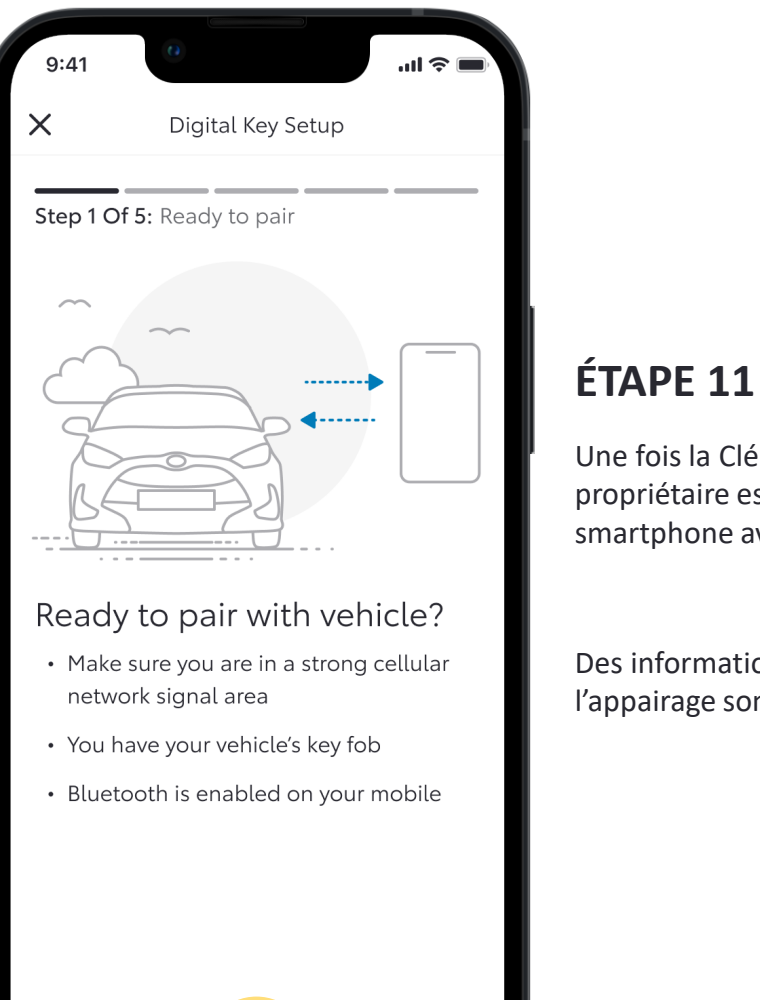

# 9:41 ...I

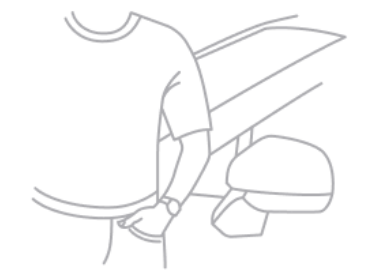

Enter vehicle

 Make sure you have your mobile and key fob with you

#### **ÉTAPE 12**

Le propriétaire doit ensuite entrer dans le véhicule avec son smartphone et la clé physique.

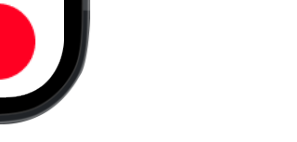

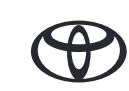

#### Une fois la Clé Digitale téléchargée, le

propriétaire est invité à jumeler son smartphone avec le véhicule.

Des informations concernant l'appairage sont fournies.

**ÉTAPE 13** 

Il lui est ensuite demandé de

que le véhicule reste garé.

démarrer le véhicule, en s'assurant

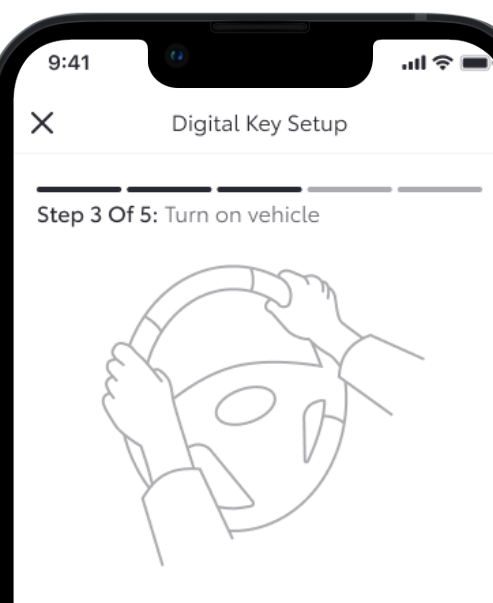

#### Turn on vehicle

 Do not drive the vehicle while activating your Digital Key

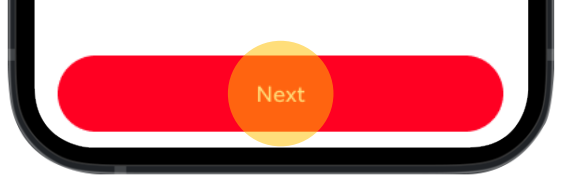

| 9:41     | > li.                         |   |
|----------|-------------------------------|---|
| ×        | Digital Key Setup             |   |
| Step 4 O | f 5: Place key fob over start | - |

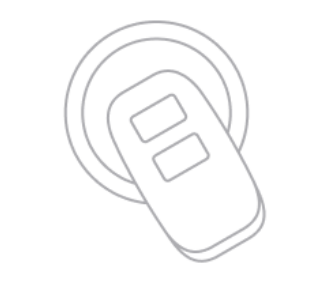

Place key fob over 'Start' Button

- Hold the key fob over the 'Start Button'
- Press Connect To Vehicle below
- Wait for two beeps. This will indicate Digital Key is pairing
- Accept the pairing request on your phone

This process can take up to 60 seconds. Having Trouble Connecting?

Connect To Vehicle

#### **ÉTAPE 14**

Le propriétaire doit ensuite placer la clé physique sur le bouton "Power" du véhicule et attendre deux bips sonores

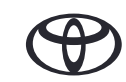

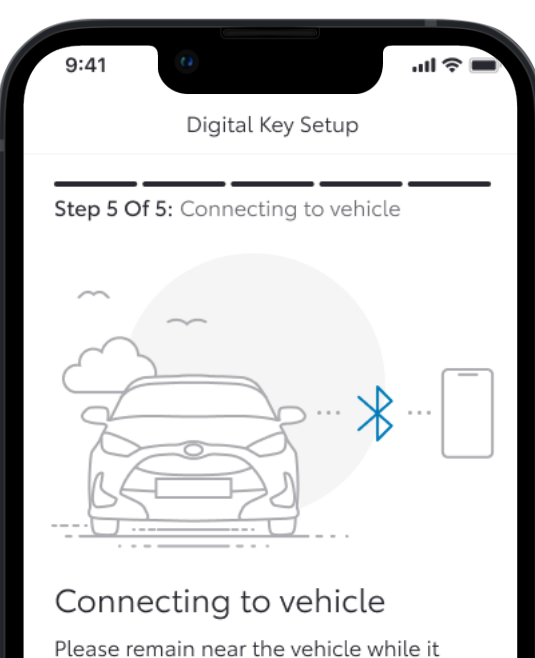

connects to your mobile via Bluetooth

This process can take up to 60 seconds. Having Trouble Connecting?

Cancel

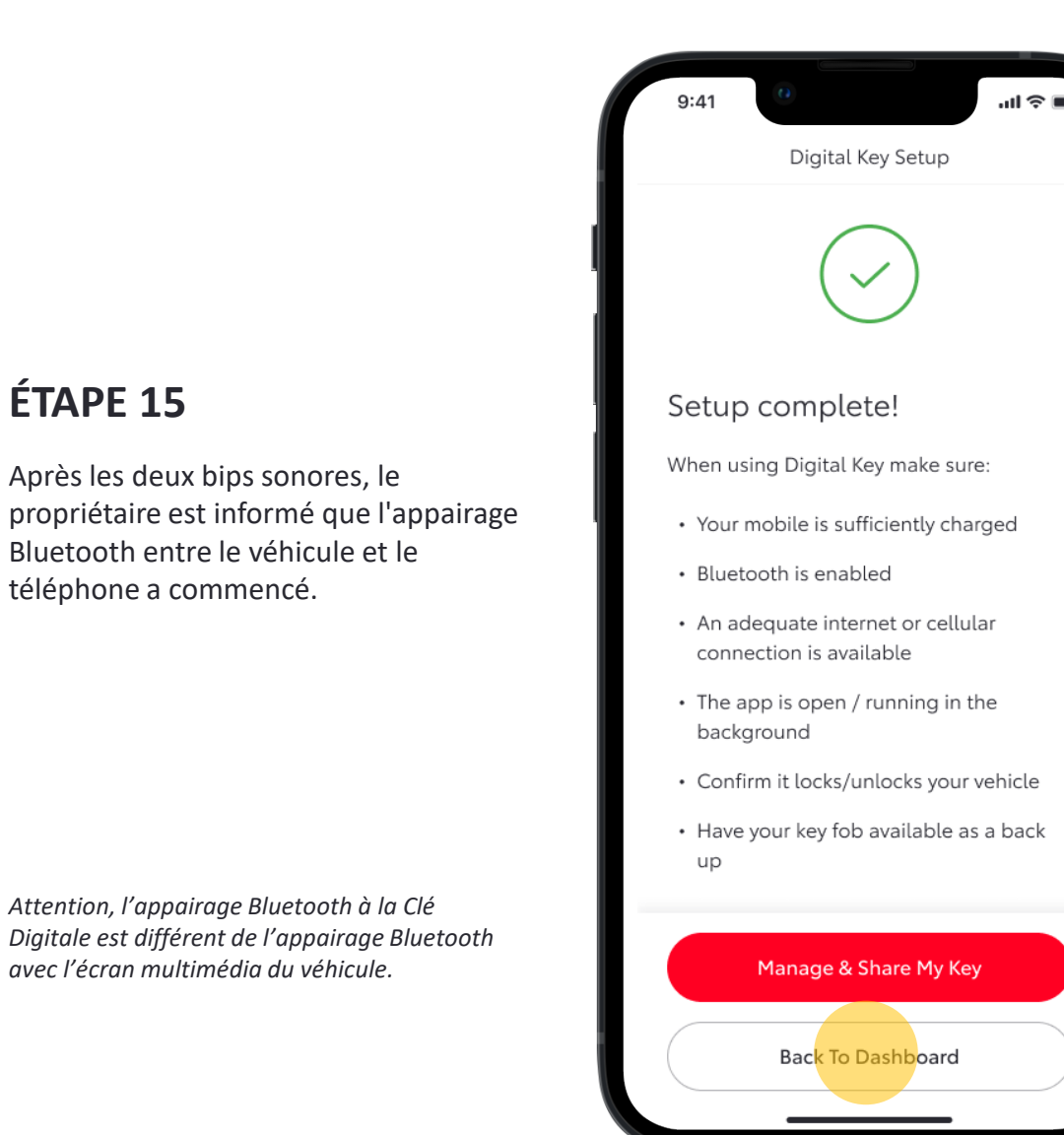

#### **ÉTAPE 16**

L'installation est terminée !

Une liste de bonnes pratiques s'affiche.

Le propriétaire peut choisir de revenir sur la page d'accueil ou gérer et partager sa Clé Digitale.

#### Page d'accueil sans la Clé Digitale du propriétaire

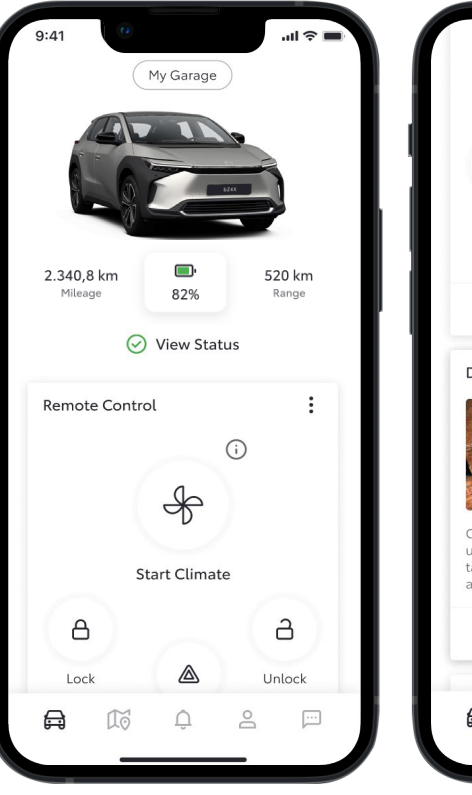

Contrôle à distance (si disponible) n'affichera pas les informations de la Clé Digitale

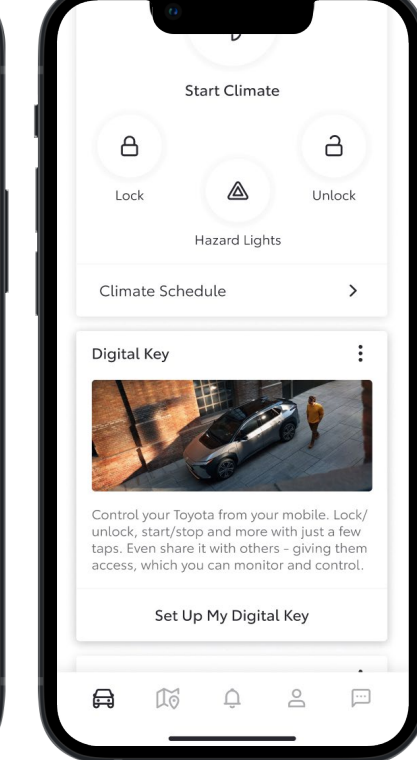

La fenêtre Clé Digitale (si disponible) affiche une description du produit ainsi qu'un bouton afin de débuter l'installation.

#### Page d'accueil avec la Clé Digitale du propriétaire

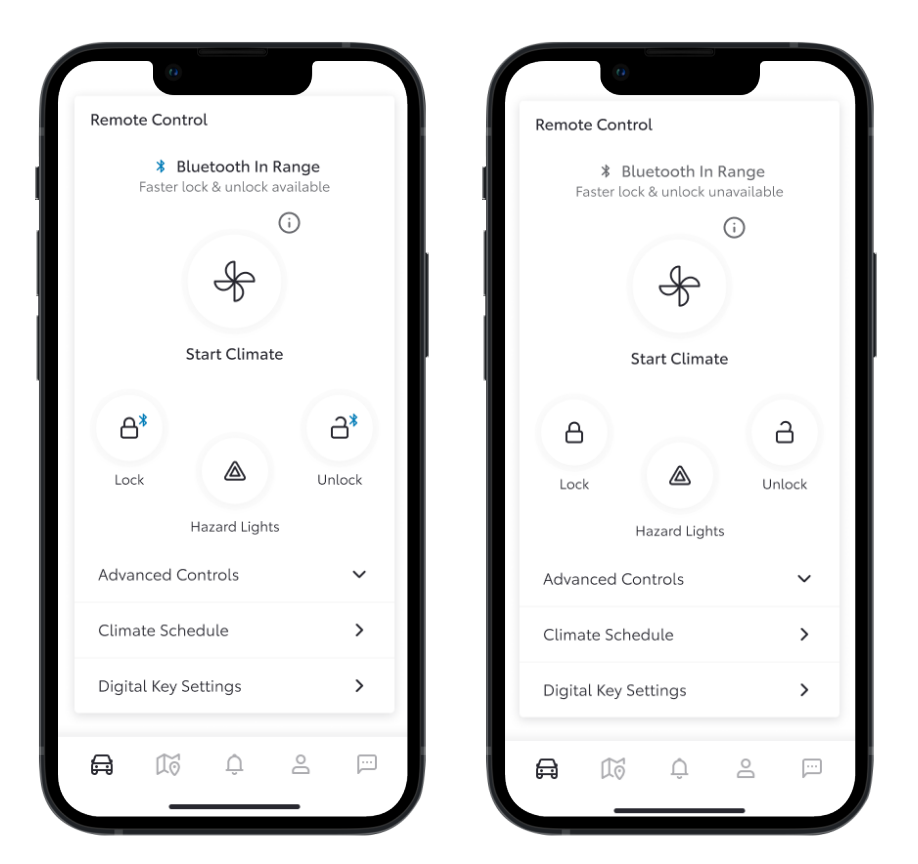

Les services à distance (si disponibles) affichent les informations de la Clé Digitale :

- Si vous êtes à portée Bluetooth le logo Bluetooth est bleu le verrouillage/déverrouillage fonctionne via la Clé Digitale.
- Si vous n'êtes pas à portée Bluetooth le logo Bluetooth est gris le verrouillage/déverrouillage fonctionne via l'application et internet.

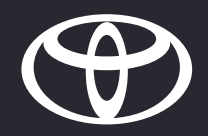

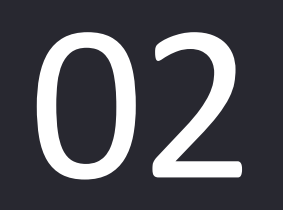

SUPPRIMER UNE CLÉ DIGITALE PROPRIÉTAIRE

#### SUPPRIMER UNE CLÉ DIGITALE PROPRIÉTAIRE – NOUVEAU

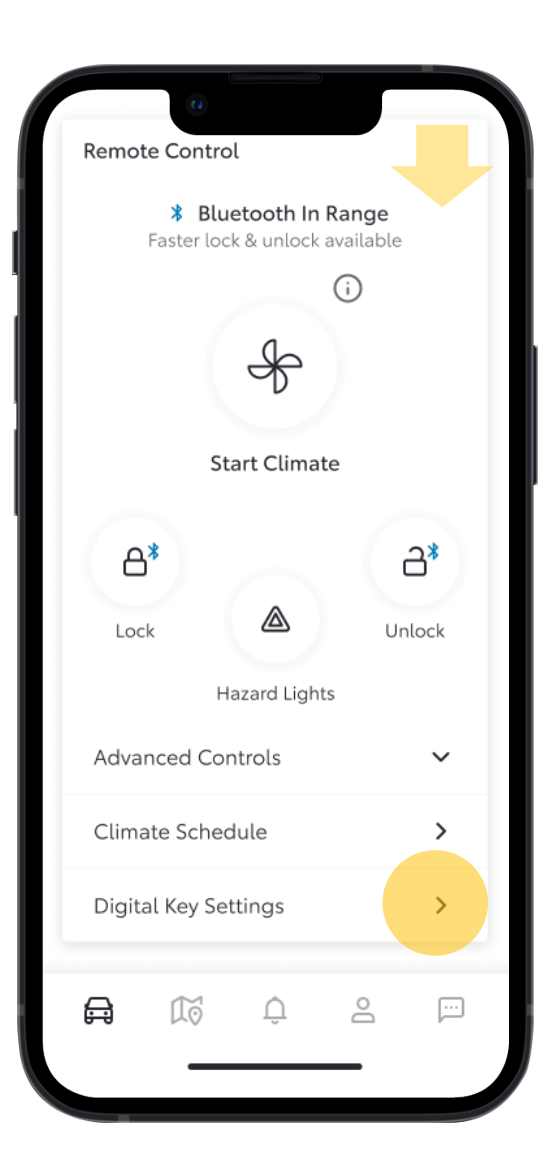

#### ÉTAPE 1

Sur la page d'accueil, lorsque le propriétaire défile vers le bas, il peut voir si la Clé Digitale est à portée, sur la fenêtre des contrôles à distance.

Cela veut dire qu'il peut utiliser la fonctionnalité sans contact pour verouiller/déverouiller son véhicule.

Pour gérer les fonctions et services de la Clé Digitale, le propriétaire peut accéder aux Paramètres de la Clé Digitale situés sous la fenêtre contrôles à distance, ou dans la section « Mon Garage ».

#### SUPPRIMER UNE CLÉ DIGITALE PROPRIÉTAIRE – NOUVEAU

ÉTAPE 2

Digitales de ses invités.

supprimer un conducteur.

Dans les paramètres de la Clé Digitale,

le propriétaire peut supprimer les Clés

Si le propriétaire souhaite ajouter un conducteur supplémentaire mais que la limite de 4 autres conducteurs a été atteinte, il sera alors averti et invité à

| Invite For:<br>bZ4X 2023                                                  |        |
|---------------------------------------------------------------------------|--------|
| How To Use Digital Key                                                    | >      |
| Customise Key Range                                                       | >      |
| Deactivate Digital Key                                                    | >      |
| Shared Keys<br>Give up to 4 other drivers access t<br>vehicle via the app | o your |
| Christopher Wallace                                                       | Active |
| Geraldine Wallace                                                         | Active |
| Jack Wallace                                                              | Active |
| Jon Smith                                                                 | Active |

Removing an invited driver's Digital Key will deactivate access to this vehicle. Removing your own key will deactivate access for all drivers.

Share Digital Key

| bZ4X 2025                                                       |                   |
|-----------------------------------------------------------------|-------------------|
| How To Use Digital Key                                          | >                 |
| Customise Key Range                                             | >                 |
| Deactivate Digital Key                                          | >                 |
| Shared Keys<br>Give up to 4 other driver<br>vehicle via the app | rs access to your |
| topher Wallace                                                  | Active <u></u>    |
| Geraldine Wallace                                               | Active            |
| Jack Wallace                                                    | Active            |
| Jon Smith                                                       | Active            |

Removing an invited driver's Digital Key will deactivate access to this vehicle. Removing your own key will deactivate access for all drivers.

Share Digital Key

#### ÉTAPE 3

Le propriétaire peut supprimer la Clé Digitale partagée à un invité en glissant son nom vers la gauche et en cliquant sur la corbeille.

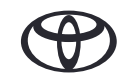

#### SUPPRIMER UNE CLÉ DIGITALE PROPRIÉTAIRE – NOUVEAU

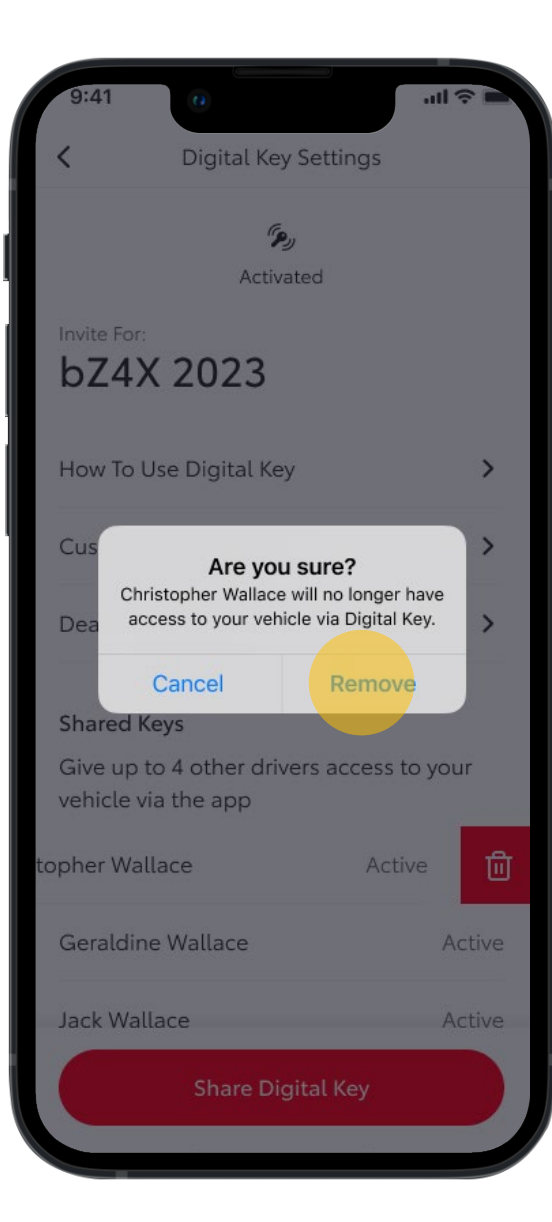

#### ÉTAPE 4

Une notification est ensuite envoyée afin de confirmer la suppression de la Clé Digitale.

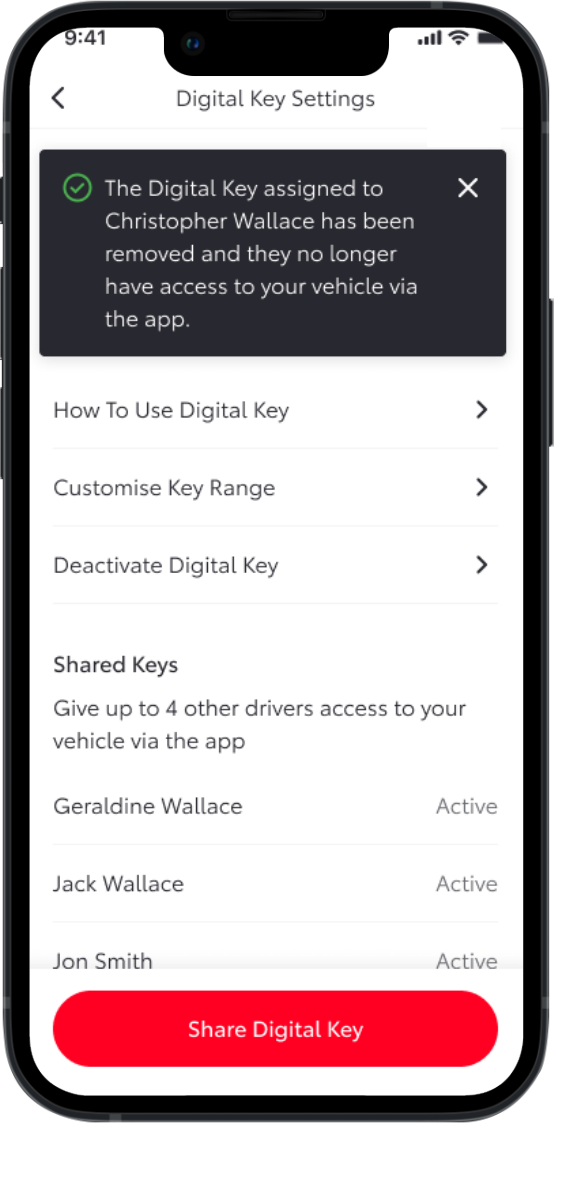

#### ÉTAPE 5

Une banière informe que la Clé Digitale a bien été supprimée, et qu'elle n'apparaitra plus dans la litse des Clés Partagées.

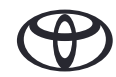

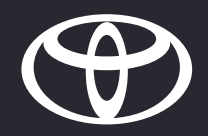

### 03

DÉSACTIVER LA CLÉ DIGITALE DU PROPRIÉTAIRE

#### DÉSACTIVER LA CLÉ DIGITALE DU PROPRIÉTAIRE - NOUVEAU

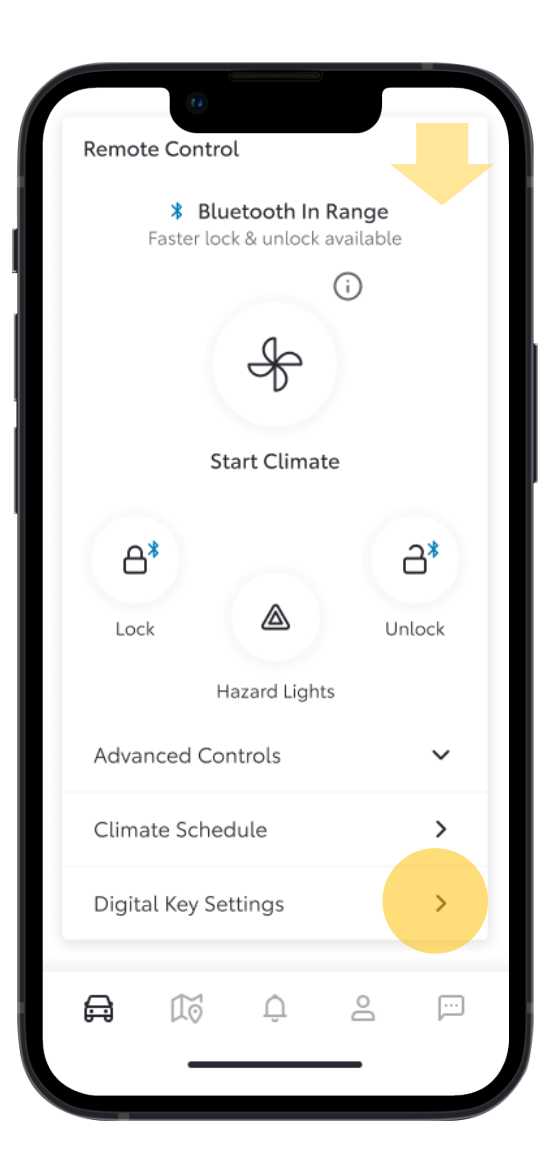

#### ÉTAPE 1

Sur la page d'accueil, lorsque le propriétaire défile vers le bas, il peut voir si la Clé Digitale est à portée, sur la fenêtre des contrôles à distance.

Cela veut dire qu'il peut utiliser la fonctionnalité sans contact pour verouiller/déverouiller son véhicule.

Pour gérer les fonctions et services de la Clé Digitale, le propriétaire peut accéder aux Paramètres de la Clé Digitale situés sous la fenêtre contrôles à distance ou dans la section « Mon Garage ».

#### DÉSACTIVER LA CLÉ DIGITALE DU PROPRIÉTAIRE - NOUVEAU

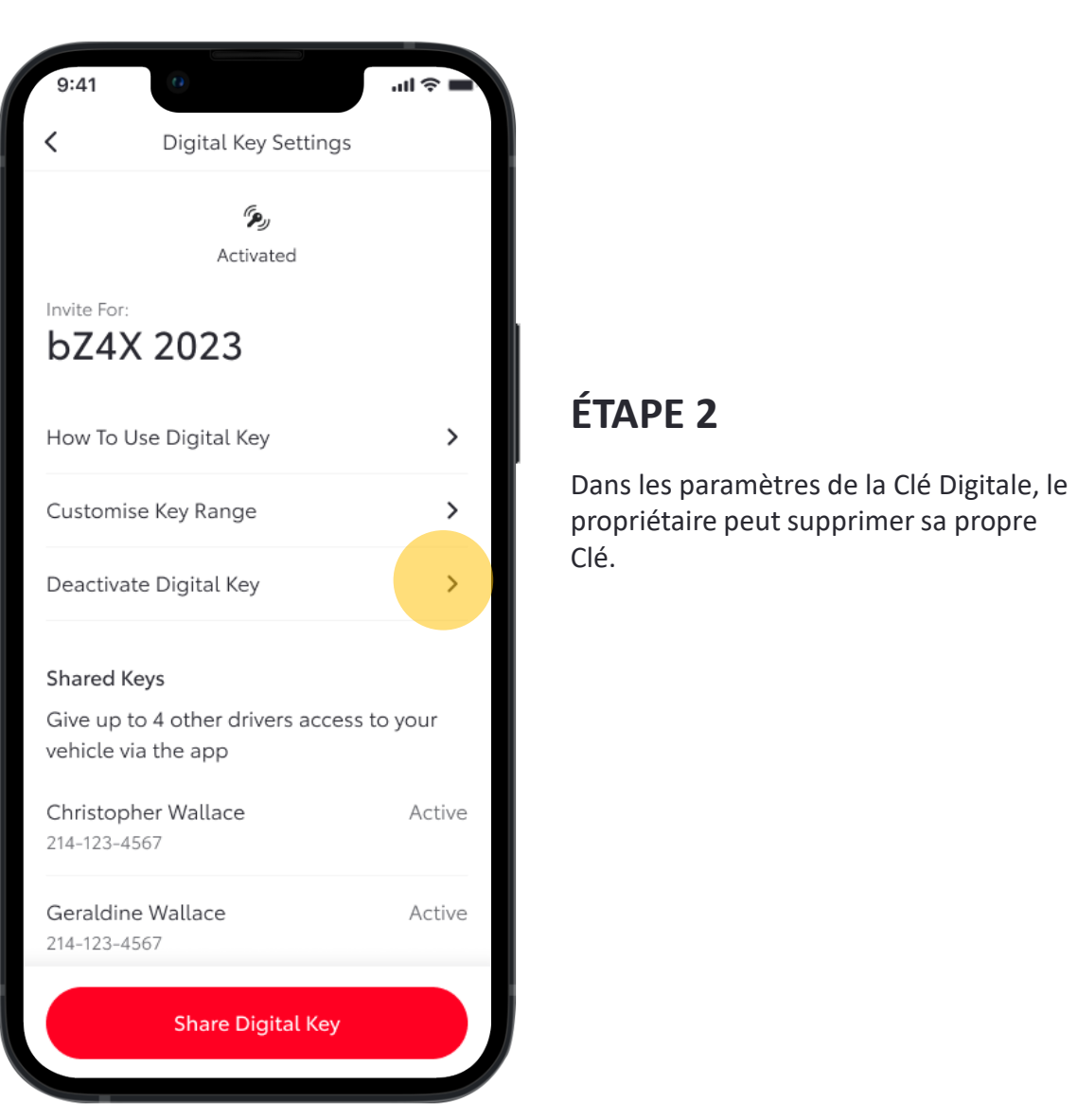

# 

Be inside the vehicle with the ignition on and your phone's Bluetooth connected

Deactivating the main Digital Key requires verification from your device. This will also remove all shared keys.

#### ÉTAPE 3

Il doit s'assurer que le véhicule est allumé, et que le Bluetooth est connecté avant de poursuivre la désactivation.

Deactivate Digital Key

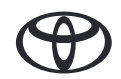

#### DÉSACTIVER LA CLÉ DIGITALE DU PROPRIÉTAIRE - NOUVEAU

ÉTAPE 4

Digitale.

Une notification est ensuite envoyée afin

de confirmer la suppression de la Clé

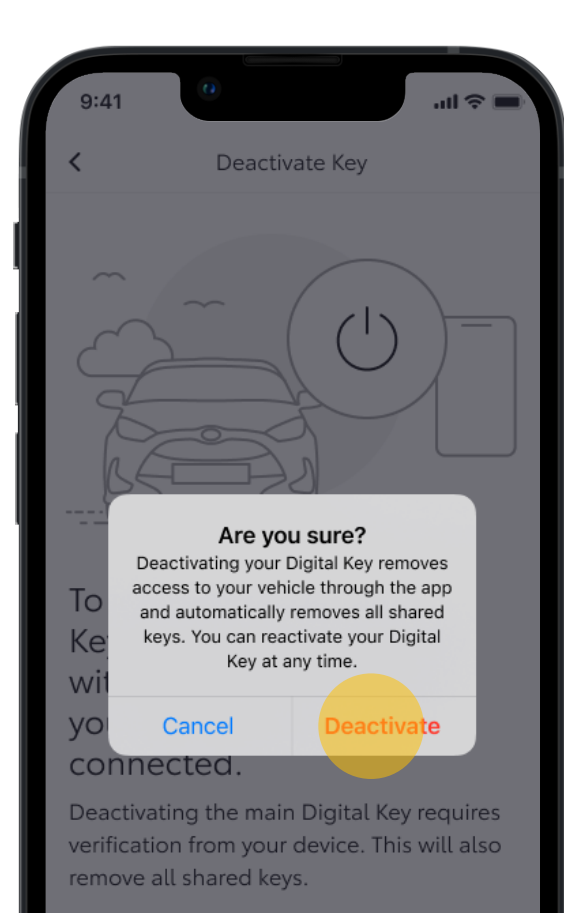

Deactivate Digital Key

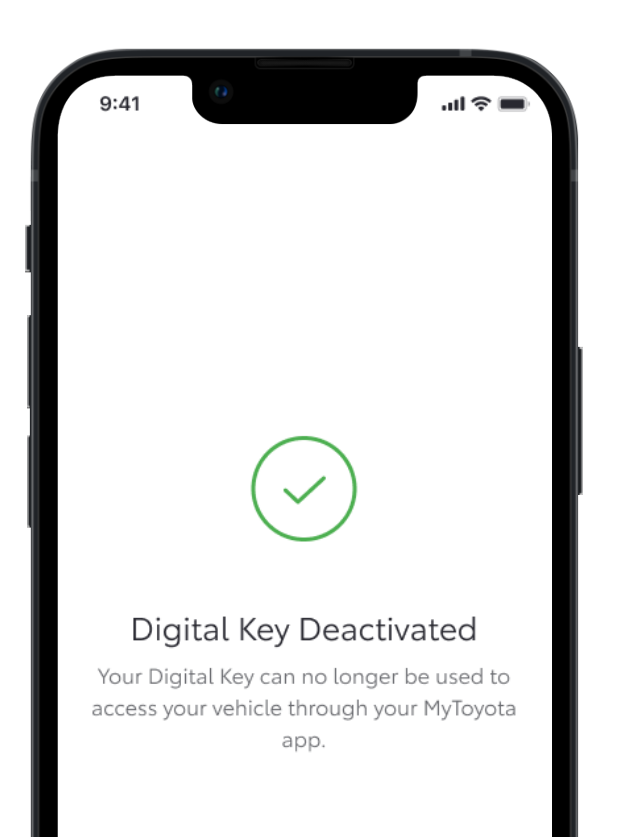

Dashboard

#### ÉTAPE 5

Peu après, il est informé que sa Clé Digitale a bien été désactivée.

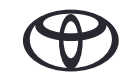

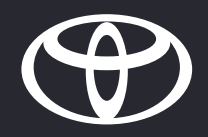

### 04

#### PARTAGER UNE CLÉ DIGITALE

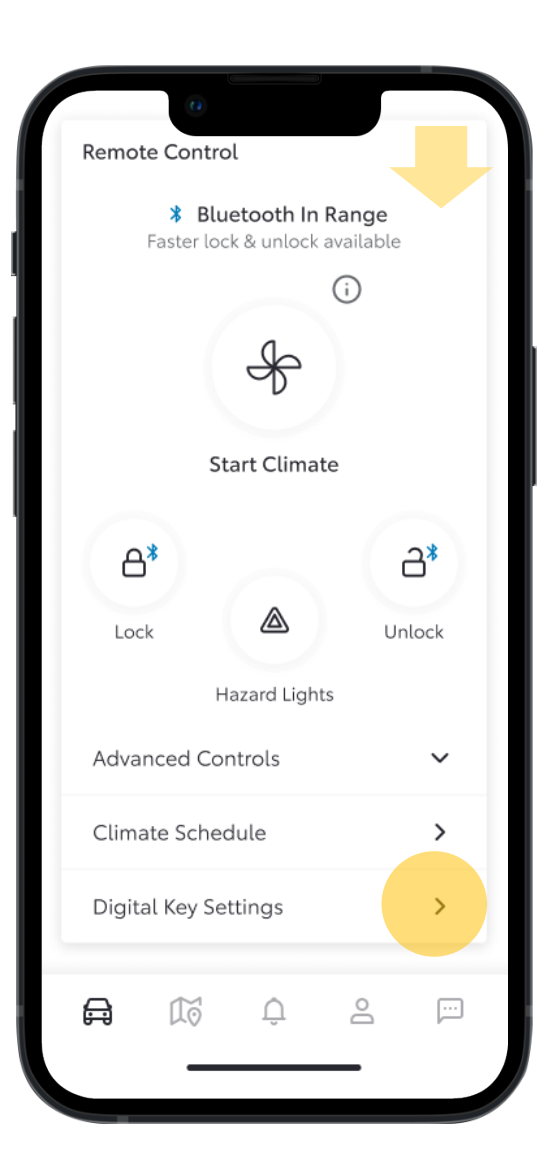

#### ÉTAPE 1

Sur la page d'accueil, lorsque le propriétaire défile vers le bas, il peut voir si la Clé Digitale est à portée, sur la fenêtre des contrôles à distance.

Cela veut dire qu'il peut utiliser la fonctionnalité sans contact pour verouiller/déverouiller son véhicule.

Pour gérer les fonctions et services de la Clé Digitale, le propriétaire peut accéder aux Paramètres de la Clé Digitale situés sous la fenêtre contrôles à distance ou dans la section « Mon Garage ».

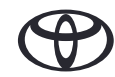

| Cigital Key Settings   Civitated     Invite For:     bZ4X 2023     Mow To Use Digital Key     Customise Key Range     Customise Key Range     Deactivate Digital Key     Custom Se Key Range     Deactivate Digital Key     Shared Keys     Give up to 4 other drivers access to your our our our our our our our our our                                                                                                    | 9:41                                | 0                                         | - † lin        |
|----------------------------------------------------------------------------------------------------|-------------------------------------|-------------------------------------------|----------------|
| Kativated   Invite For: <b>bZdXDCDSD</b> (main to Use Digital Key)   (main to Use Digital Key)   (main to Use Digital Key) (main to Use Digital Key) (main to Use Digita                                                                                                    | <                                   | Digital Key Settin                        | gs             |
| Invite For:<br><b>bZ4X 2023</b><br>Anov To Use Digital Key   Customise Key Range   Customise Key Range   Deactivate Digital Key   Shared Keys<br>Give up to 4 other drivers access to your vehicle via the app<br>Custom and the appendent of the second second seco |                                     | مرجم<br>Activated                         |                |
| How To Use Digital Key   Customise Key Range   Deactivate Digital Key   Deactivate Digital Key   Shared Keys Give up to 4 other drivers access to your vehicle via the app Shared Digital Key drivers appear here. You Shared Digital Key drivers appear here. You                                                                                                    | Invite For:<br>bZ4X                 | 2023                                      |                |
| Customise Key Range   Deactivate Digital Key   Deactivate Digital Key   Shared Keys Give up to 4 other drivers access to your vehicle via the app Output to 4 other drivers access to your vehicle via the app Shared Digital Key drivers appear here. You Shared Digital Key drivers appear here. You                                                                                                    | How To U                            | se Digital Key                            | >              |
| Deactivate Digital Key Shared Keys Give up to 4 other drivers access to your vehicle via the app Output Output Output Shared Digital Key drivers appear here. You Shared Digital Key drivers appear here. You                                                                                                    | Customis                            | e Key Range                               | >              |
| Shared Keys<br>Give up to 4 other drivers access to your<br>vehicle via the app                                                                                                    | Deactivat                           | e Digital Key                             | >              |
| Shared Digital Key drivers appear here. You Share Digital Key                                                                                                    | Shared K<br>Give up t<br>vehicle vi | eys<br>o 4 other drivers acc<br>a the app | cess to your   |
| Share Digital Key                                                                                                    | Shared D                            | igital Key drivers ap                     | pear here. You |
|                                                                                                    |                                     | Share Digital Ke                          | ey 🔰           |

#### ÉTAPE 2

Dans les Paramètres de la Clé Digitale, cliquer sur la page Partager la Clé Digitale.

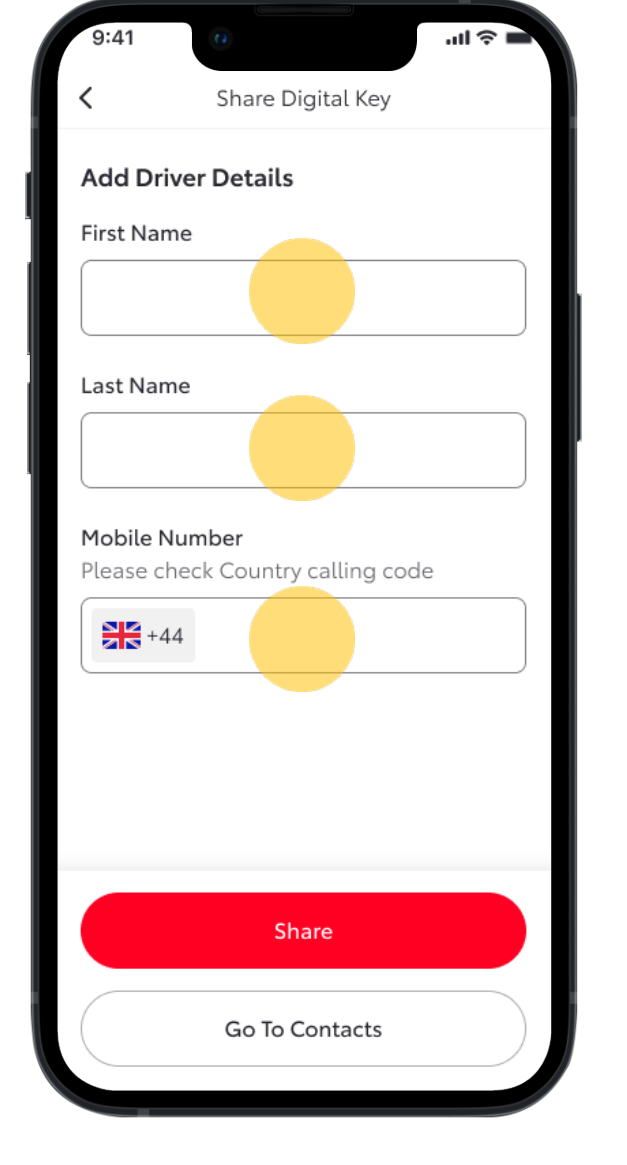

#### ÉTAPE 3

Le propriétaire est invité à ajouter les informations des personnes à qui il souhaite partager la Clé Digitale.

- Nom et Prénom
- Numéro de téléphone

\*Le propriétaire peut importer les informations depuis les contacts de son telephone.

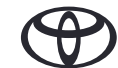

ÉTAPE 4

Une fois les details renseignés, le

propriétaire peut partager l'invitation.

| 3.41      | • \$ lh.                                                   |
|-----------|------------------------------------------------------------|
| <         | Share Digital Key                                          |
| Add Driv  | er Details                                                 |
| First Nam | e                                                          |
| Christo   | pher                                                       |
| Last Nam  | e                                                          |
| Wallace   | ;                                                          |
| MabilaN   |                                                            |
| Please ch | umber<br>eck Country calling code<br>07888888888           |
| Please ch | umber<br>eck Country calling code<br>078888888888          |
| Please ch | umber<br>eck Country calling code<br>078888888888<br>Share |

#### Share Digital Key Add Driver Details First Name Christopher Last Name Wallace Are you sure? Sharing a Digital Key gives this driver Mol access to your vehicle via the app. Share Key Cancel (i) Make sure a Country calling code is included before proceeding Choose From Contacts

#### ÉTAPE 5

Le propriétaire doit confirmer le partage de la Clé.

L'identité du propriétaire est vérifiée via la reconnaissance biométrique.

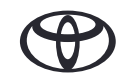

ÉTAPE 6

a bien été partagée.

Une banière informe que la Clé Digitale

| 9:41 0                                                                                                    | - s III.                  |
|----------------------------------------------------------------------------------------------------|---------------------------|
| Digital Key Settings                                                                                                    |                           |
| You shared a key with<br>Christopher Wallace. Once<br>activated, they will have access<br>to your vehicle via the app.              | <b>X</b>                  |
| How To Use Digital Key                                                                                                    | >                         |
| Customise Key Range                                                                                                    | >                         |
| Deactivate Digital Key                                                                                                    | >                         |
| Shared Keys                                                                                                    |                           |
| Give up to 4 other drivers access to vehicle via the app                                                                            | your                      |
| Christopher Wallace                                                                                                    | Pending                   |
| Removing an invited driver's Digital Key<br>deactivate access to this vehicle. Remov<br>own key will deactivate access for all driv | will<br>ing your<br>vers. |
| Share Digital Key                                                                                                    |                           |

#### ''II 🕹 Digital Key Settings D), Activated Invite For: bZ4X 2023 How To Use Digital Key > Customise Key Range > Deactivate Digital Key > Shared Keys Give up to 4 other drivers access to your vehicle via the app Christopher Wallace Pending Removing an invited driver's Digital Key will deactivate access to this vehicle. Removing your own key will deactivate access for all drivers. Share Digital Key

#### ÉTAPE 7

Dans les Paramètres de la Clé Digitale, le propriétaire peut consulter les invitations en attente.

Lorsque l'invité accepte, sa Clé Digitale partagée s'active.

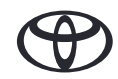

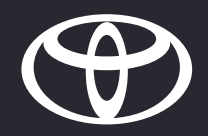

### 05

#### SUPPRIMER LA CLÉ DIGITALE DU MULTIMEDIA

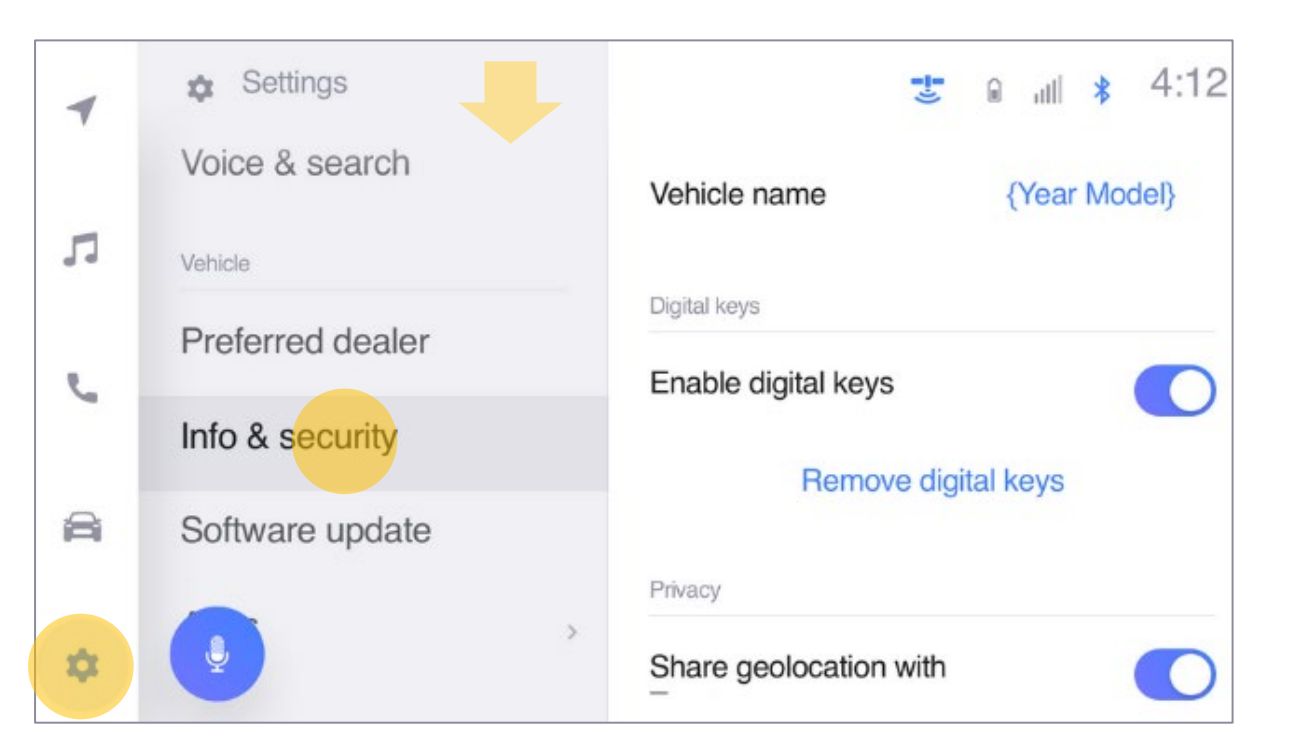

#### ÉTAPE 1

Dans les paramètres de l'écran multimedia, le propriétaire peut accèder à la section "Infos & Sécurité" en glissant vers le bas. Sur cette page il peut voir si la Clé Digitale est active.

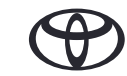

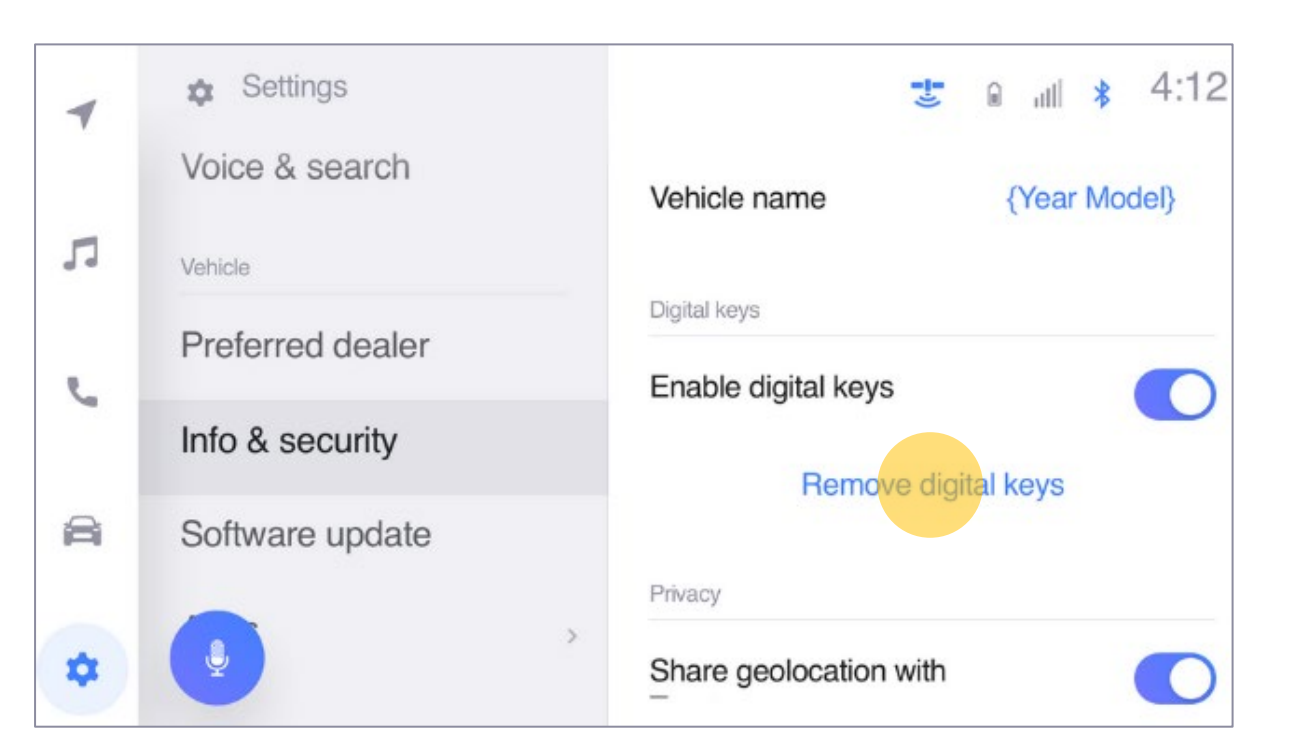

#### ÉTAPE 2

Dans les Paramètres, le propriétaire peut cliquer sur Supprimer la Clé Digitale, ce qui débutera la suppression.

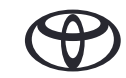

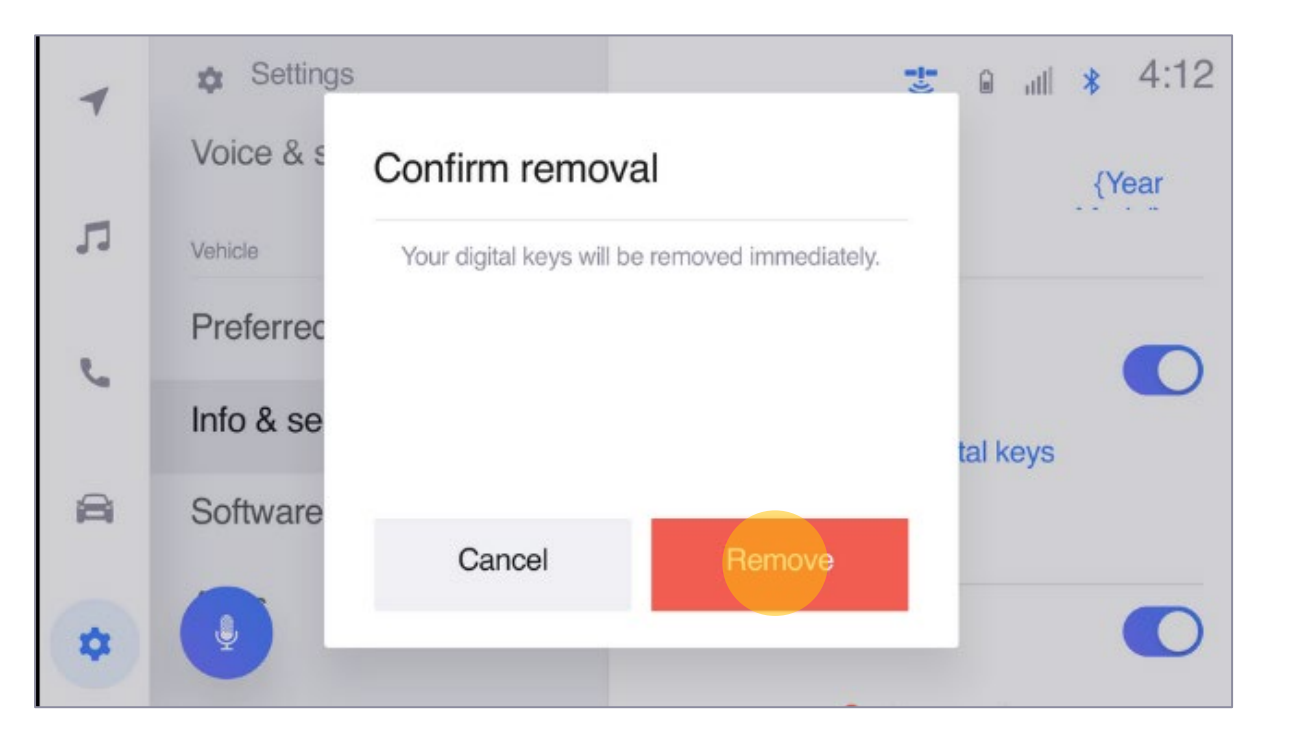

#### ÉTAPE 3

Le propriétaire doit confirmer la suppression.

\*Lorsque la clé du propriétaire est supprimée, toutes les Clés Digitales partagées sont supprimées.

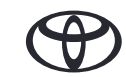

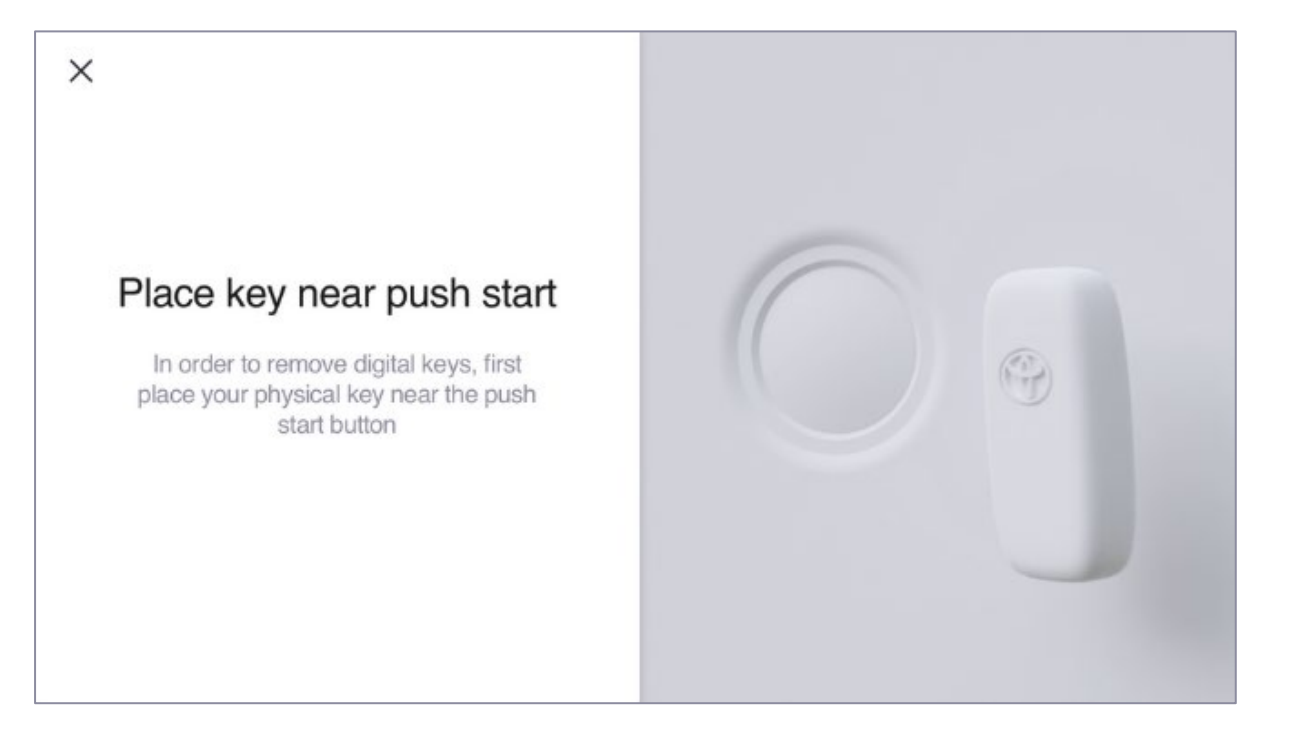

#### ÉTAPE 4

Il lui est ensuite demandé de placer la clé physique sur le bouton "Power" afin de poursuivre la suppression.

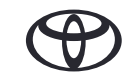

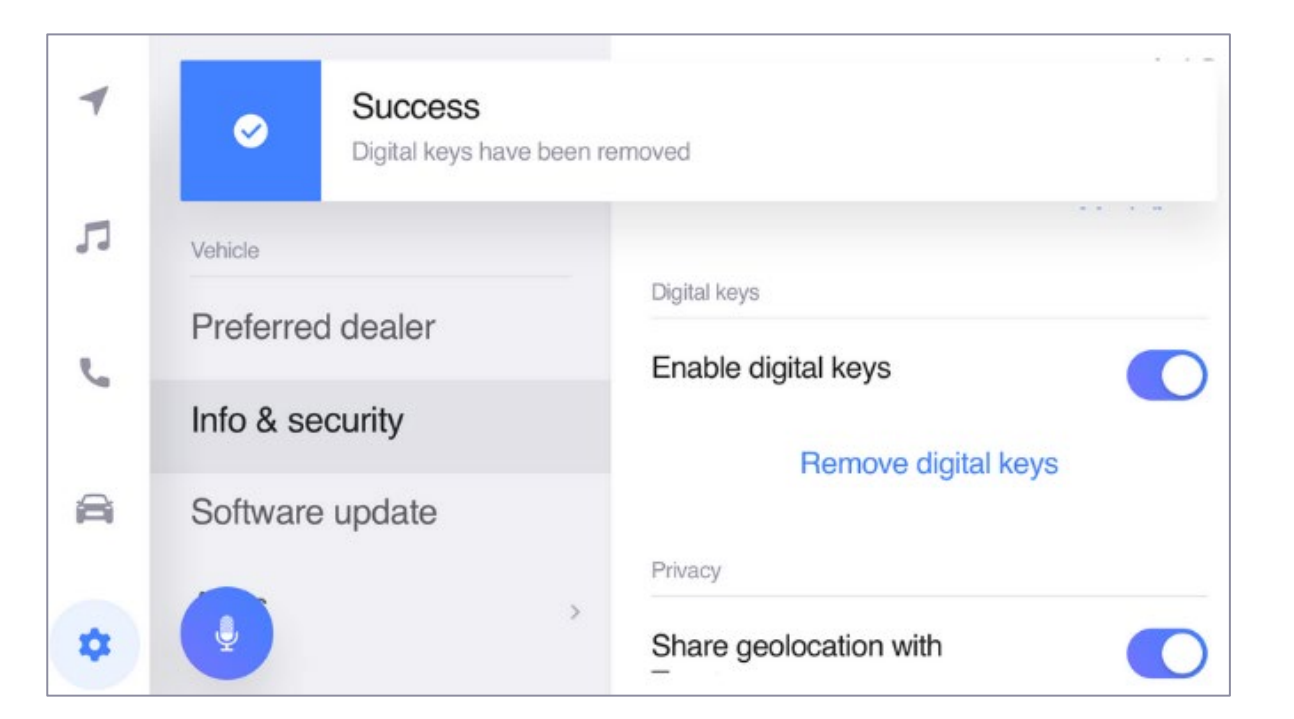

#### ÉTAPE 5

Il est ensuite informé que la Clé Digitale a bien été supprimée.

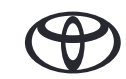

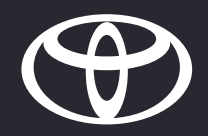

# 06

#### PERSONNALISER LA PORTÉE DE LA CLÉ

#### PERSONNALISER LA PORTÉE DE LA CLÉ - NOUVEAU

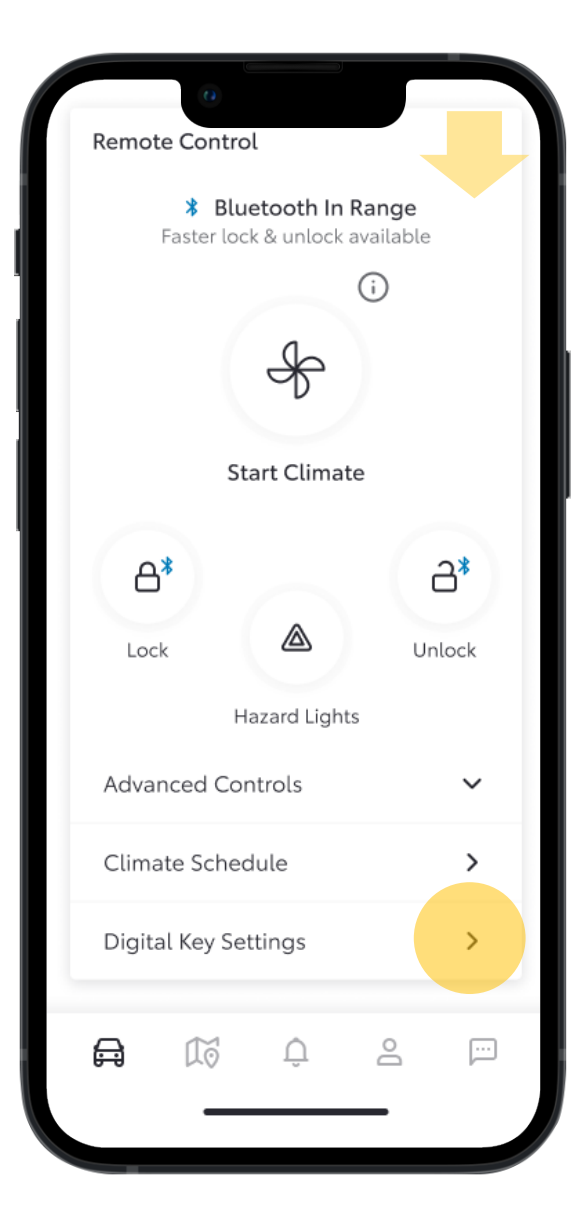

Si le conducteur (propriétaire ou invité) estime que sa clé digitale n'est pas détectée efficacement, que ce soit à l'extérieur ou à l'intérieur du véhicule, il a la possibilité de personnaliser la portée de détection de la clé.

#### ÉTAPE 1

Sur la page d'accueil, le conducteur accède aux Paramètres de la Clé Digitale

| < Digit                                                | Activated        |               |
|--------------------------------------------------------|------------------|---------------|
| Invite For:<br>bZ4X 202                                | Activated        |               |
| Invite For:<br>bZ4X 202                                | 23               |               |
| Have Ta Haa D's '                                      |                  |               |
| How to Use Digit                                       | tal Key          | >             |
| Customise Key R                                        | ange             | >             |
| Deactivate Digita                                      | al Key           | >             |
| Shared Keys<br>Give up to 4 othe<br>vehicle via the ap | er drivers acces | ss to your    |
| (                                                      |                  |               |
| Shared Digital Ke                                      | ey drivers appe  | ear here. You |
| Sha                                                    | re Digital Key   |               |
|                                                        |                  |               |

#### ÉTAPE 2

Cliquer sur Personnaliser la Portée de la Clé.

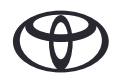

#### PERSONNALISER LA PORTÉE DE LA CLÉ - NOUVEAU

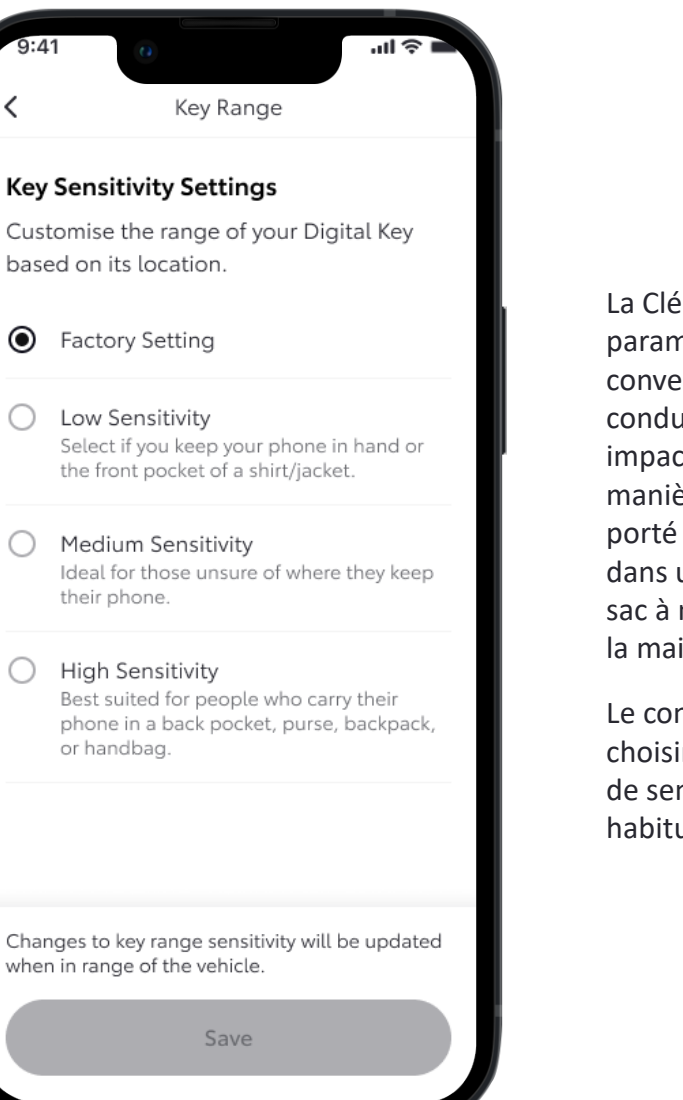

La Clé Digitale dispose déjà de paramètres d'usine qui devraient convenir à la plupart des conducteurs. Ce qui pourrait impacter la détection, c'est la manière dont le smartphone est porté par son propriétaire. Est-ce dans une poche arrière ? Dans un sac à main ? Ou simplement porté à la main ?

Le conducteur a la possibilité de choisir entre trois différents niveaux de sensibilité, en fonctions de ses habitutes.

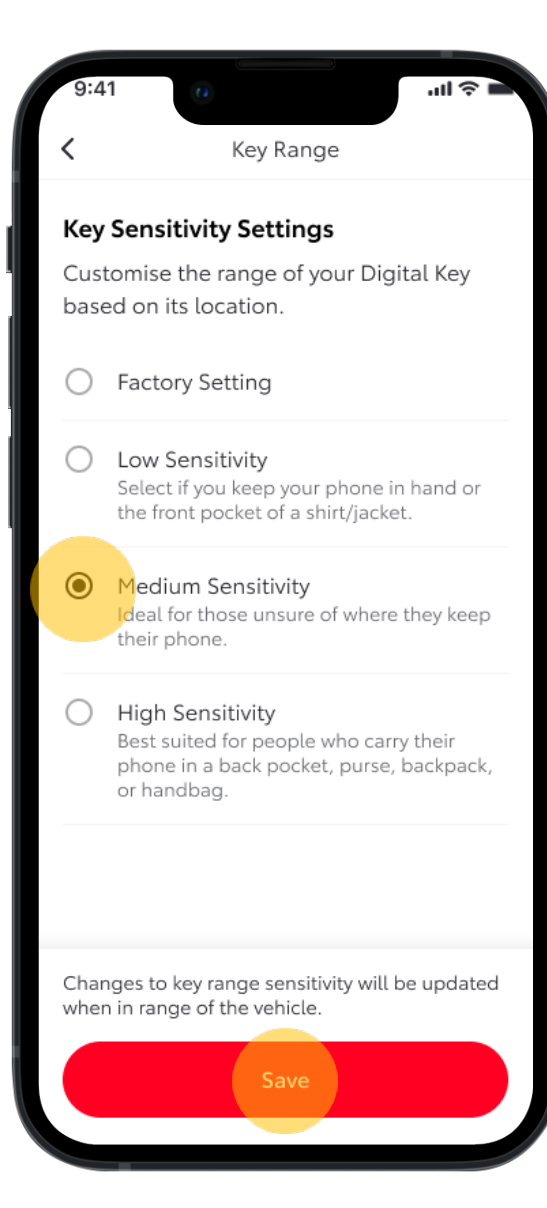

#### ÉTAPE 3

La conducteur choisi le niveau de sensibilité et enregistre.

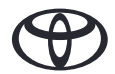

#### PERSONNALISER LA PORTÉE DE LA CLÉ - NOUVEAU

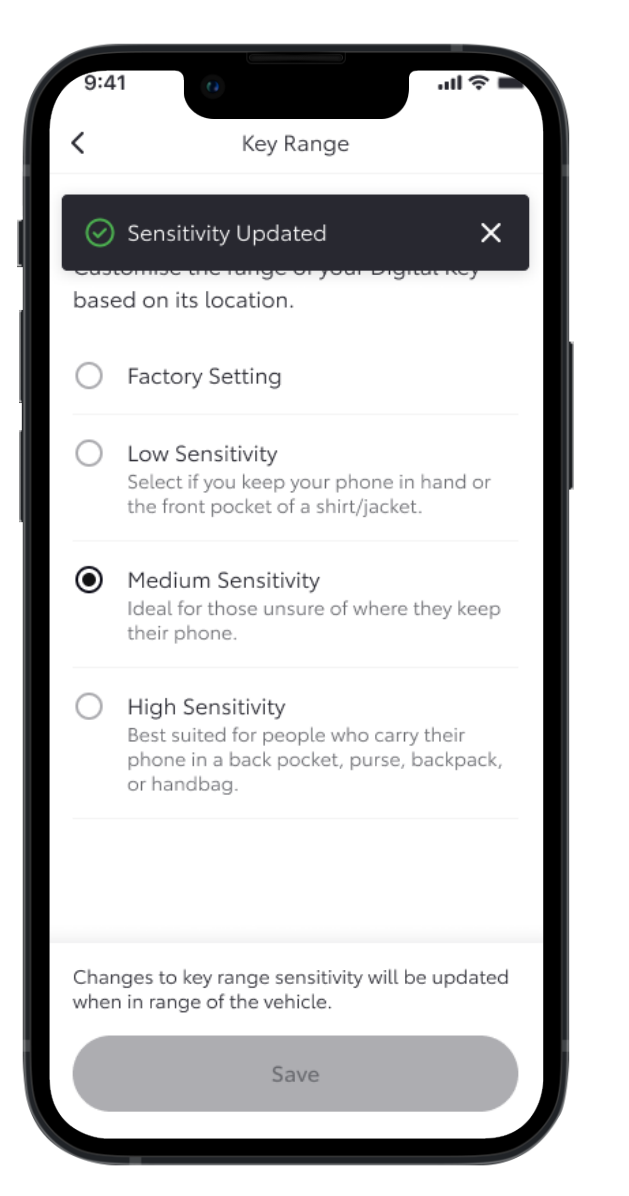

#### ÉTAPE 4

C'est fait, la sensibilité est actualisée.

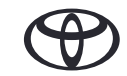

### AVIS DE NON-RESPONSABILITÉ CLÉ DIGITALE

- Veuillez vous assurer d'inclure dans vos ressources lors du lancement de cette nouvelle fonctionnalité
- Le lancement de la Clé Digitale est prevue courant 2024
- La disponibilité des fonctionnalités peut varier selon le modèle, la finition et les disponibilités du marché. Veuillez consulter votre concessionaire pour plus d'informations.
- Lorsqu'un conducteur déclare être le propriétaire d'un véhicule, les autres clés (propriétaire et partagées) seront supprimées.
- La fonction de démarrage du moteur de la Clé Digitale ne fonctionnera pas si votre véhicule est équipé d'un dispositif d'antidémarrage et si la clé d'antidémarrage n'est pas présente à l'intérieur du véhicule.
- Les écrans sont uniquement à des fins d'illustration ; ils ne sont pas toujours représentatifs de la conception finale.
- En raison des limites possibles de l'antenne de la voiture et de la portée du signal (surtout si des obstacles bloquent le passage), certaines fonctionnalités peuvent ne pas toujours fonctionner comme prévu. Nous recommandons toujours de porter le téléphone à la main pour déverrouiller et verrouiller votre véhicule et de placer votre smartphone sur la console centrale ou le chargeur à induction afin de démarrer le véhicule.
- Nous vous recommandons d'avoir tout de même la clé physique sur vous, en guise d'assurance.

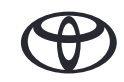